## Windows

Note: Before starting to connect, close all Internet Browsers including Firefox, Google Chrome, Microsoft Edge, Safari, etc.

- 1. Click the Wi-Fi icon in taskbar on the bottom-right.
- 2. Click eduroam in the list of wireless networks, then click Connect.

- 3. Input your Institutions credentials for the username and the password for it. Click **Ok** 
  - a. UNCO Example: john.smith@unco.edu

4. Click Connect.

5. You should now be connected. Open a browser to ensure ...